## Handleiding voor draadloze configuratie

© 2009 Lexmark International, Inc. Alle rechten voorbehouden.

#### Informatie over deze uitgave

#### November 2008

De volgende alinea is niet van toepassing op landen waar de volgende voorwaarden strijdig zijn met de plaatselijke wetgeving: LEXMARK INTERNATIONAL, INC. LEVERT DEZE PUBLICATIE IN DE STAAT WAARIN DEZE VERKEERT, ZONDER ENIGE VORM VAN GARANTIE, NOCH IMPLICIET, NOCH EXPLICIET, INCLUSIEF MAAR NIET BEPERKT TOT IMPLICIETE GARANTIES VAN VERHANDELBAARHEID OF GESCHIKTHEID VOOR EEN BEPAALD DOEL. Some states do not allow disclaimer of express or implied warranties in certain transactions; therefore, this statement may not apply to you. Deze publicatie kan technische onjuistheden of typografische fouten bevatten. De informatie in deze publicatie wordt regelmatig herzien, wijzigingen zullen in latere uitgaven worden opgenomen. De producten of programma's die worden beschreven, kunnen te allen tijde worden verbeterd of gewijzigd.

#### © 2009 Lexmark International, Inc.

Alle rechten voorbehouden.

#### UNITED STATES GOVERNMENT RIGHTS

This software and any accompanying documentation provided under this agreement are commercial computer software and documentation developed exclusively at private expense.

# Inhoudsopgave

| Informatie over deze uitgave                                                     | 2  |
|----------------------------------------------------------------------------------|----|
| Draadloze verbinding voorbereiden                                                | 5  |
| Gebruik de volgende stappen om uw printer te configureren                        | 5  |
| Benodigde gegevens voor het instellen van een printer op een draadloos netwerk   | 5  |
| De printer toevoegen aan een netwerk dat gebruik maakt van filteren op MAC-adres | б  |
| Aansluiten op een draadloos netwerk via Windows                                  | 7  |
| De printer installeren op een draadloos netwerk (Windows)                        | 7  |
| Aansluiten op een draadloos netwerk via Macintosh                                | 10 |
| De printer installeren op een draadloos netwerk (Macintosh)                      | 10 |
| Problemen met draadloze installatie oplossen                                     | 15 |
| Verklarende woordenlijst voor netwerken                                          | 26 |
| Index                                                                            | 28 |

## Draadloze verbinding voorbereiden

# Gebruik de volgende stappen om uw printer te configureren

LET OP—KANS OP LETSEL: zie de bijgesloten *Veiligheidsinformatie* voor u een elektrische verbinding of een kabelverbinding maakt.

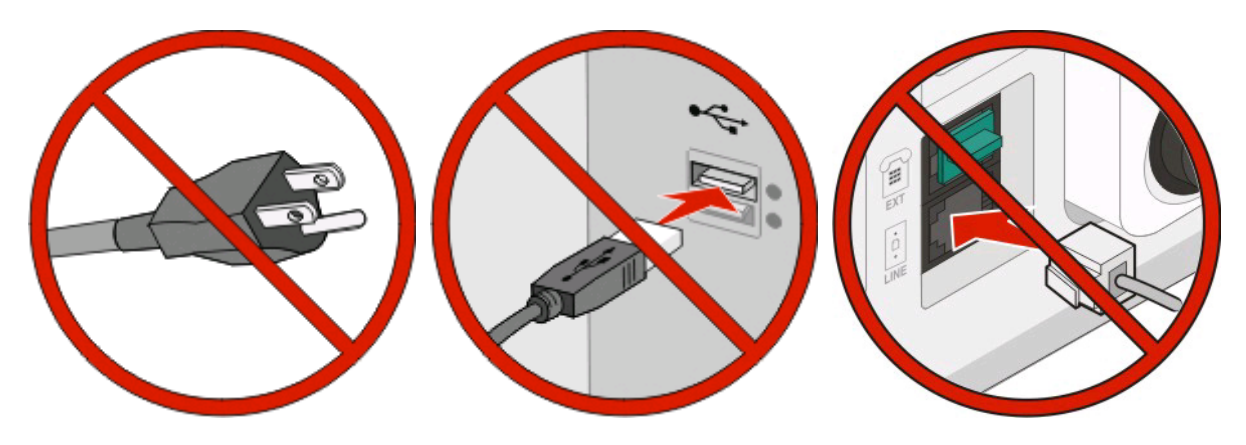

Opmerking: sluit de kabels pas aan als dit wordt aangegeven.

- 1 Installeer de printerhardware. Voor meer informatie, zie de Setup-Guide.
- 2 Volg de aanwijzingen voor uw besturingssysteem.
  - **Windows**: zie "Benodigde gegevens voor het instellen van een printer op een draadloos netwerk" op pagina 5 en "De printer installeren op een draadloos netwerk (Windows)" op pagina 7.
  - **Macintosh**: zie "Benodigde gegevens voor het instellen van een printer op een draadloos netwerk" op pagina 5 en "De printer installeren op een draadloos netwerk (Macintosh)" op pagina 10.

# Benodigde gegevens voor het instellen van een printer op een draadloos netwerk

Opmerking: sluit de installatie- of netwerkkabel niet aan totdat dit wordt aangegeven door de installatiesoftware.

- **SSID**: er wordt ook naar de SSID verwezen als de netwerknaam.
- Draadloze modus (of netwerkmodus): de modus is infrastructuur of ad-hoc.
- Kanaal (voor ad-hocnetwerken): het kanaal wordt standaard ingesteld op automatisch voor infrastructuurnetwerken.

Voor sommige ad-hocnetwerken is de instelling automatisch ook vereist. Raadpleeg de systeembeheerder als u niet zeker bent over het kanaal dat u moet selecteren.

- Beveiligingsmethode: er zijn drie opties voor de beveiligingsmethode:
  - WEP-sleutel

Als uw netwerk meerdere WEP-sleutels gebruikt, kunt u er maximaal vier opgegeven in de daarvoor bestemde plaatsen. Selecteer de sleutel die momenteel wordt gebruikt op het netwerk door de standaardsleutel voor WEP-verzending te selecteren.

of

- WPA- of WPA2-wachtwoorden

WPA bevat codering als een extra beveiligingsniveau. U kunt kiezen uit AES of TKIP. Codering moet op de router en op de printer zijn ingesteld voor hetzelfde type anders kan de printer niet communiceren op het netwerk.

Geen beveiliging

Als uw draadloze netwerk geen beveiliging gebruikt, hebt u geen beveiligingsgegevens.

**Opmerking:** het is onverstandig om een niet-beveiligd draadloos netwerk te gebruiken.

Als u de printer installeert op een 802.1X-netwerk met de geavanceerde methode, hebt u wellicht de volgende gegevens nodig:

- Verificatietype
- Interne-verificatietype
- 802.1X-gebruikersnaam en -wachtwoord
- Certificaten

**Opmerking:** Raadpleeg de *Handleiding netwerken* op de cd *Software en documentatie* voor meer informatie over het configureren van de 802.1X-beveiliging.

## De printer toevoegen aan een netwerk dat gebruik maakt van filteren op MAC-adres

Elk netwerkapparaat beschikt over een uniek hardware-identificatienummer waarmee het kan worden onderscheiden van andere apparaten op het netwerk. Dit identificatienummer wordt het *MAC-adres* (Media Access Control) genoemd.

Er kan een lijst met MAC-adressen worden ingesteld op een draadloze router zodat alleen apparaten met dezelfde MAC-adressen gebruik kunnen maken van het netwerk. Dit wordt *filteren op MAC-adres* genoemd. Als u de printer installeert op een netwerk waarop een filter voor MAC-adressen wordt gebruikt, moet u het MAC-adres van de printer opnemen in de lijst met adressen die toegang hebben tot de draadloze router. Als dit specifieke adres geen toegang geeft tot het draadloze netwerk, kunt u de printer niet draadloos gebruiken.

Als de printer wordt geleverd met een in de fabriek geïnstalleerde interne afdrukserver, is het MAC-adres een reeks letters en cijfers op het vel met het MAC-adres dat bij de printer is geleverd.

Het MAC-adres heeft de volgende notatie:

#### 00:04:12:34:56:78

**Opmerking:** druk een pagina met netwerkinstellingen af als u het MAC-adres van uw printer niet kunt vinden. Het wordt weergegeven op de pagina met netwerkinstellingen. Raadpleeg de *Gebruikershandleiding* op de cd *Software en documentatie* voor meer informatie over het afdrukken van een pagina met netwerkinstellingen.

## Aansluiten op een draadloos netwerk via Windows

## De printer installeren op een draadloos netwerk (Windows)

Controleer het volgende voor u de printer installeert op een draadloos netwerk:

- In uw printer is een draadloze kaart geïnstalleerd.
- Het draadloze netwerk is geconfigureerd en functioneert correct.
- De computer die u gebruikt is aangesloten op het draadloze netwerk waarop u de printer wilt installeren.
- 1 Sluit het netsnoer aan op de printer en daarna op een geaard stopcontact en zet vervolgens de printer aan.

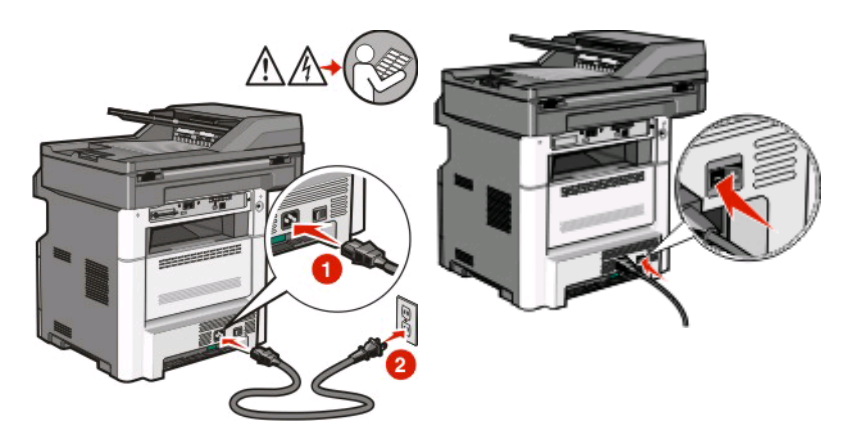

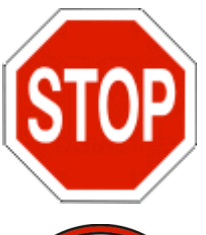

Zorg ervoor dat de printer en computer zijn ingeschakeld en dat het bericht Gereed wordt weergegeven.

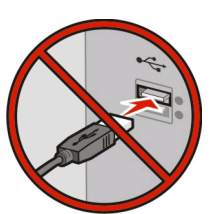

- Sluit de USB-kabels pas aan als dit op het scherm wordt aangegeven.
- 2 Selecteer op het bedieningspaneel van de printer uw taal en land of regio en raak dan **Doorgaan** aan.
- 3 Selecteer uw tijdzone en raak dan Doorgaan aan.

Aansluiten op een draadloos netwerk via Windows

**4** Maak de selectie van elke functie die u op een later tijdstip wil instellen ongedaan en raak dan **Doorgaan** aan.

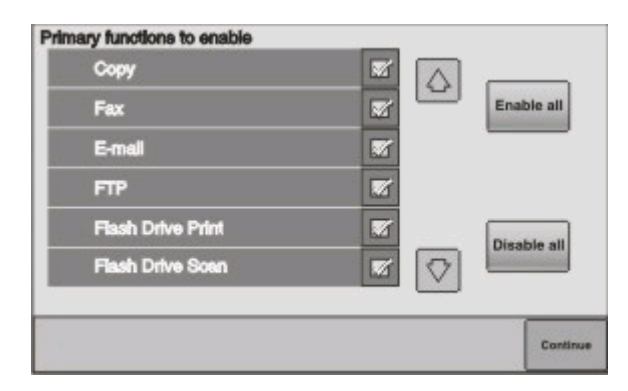

**5** Selecteer eventueel extra knoppen waarvan u wilt dat die op het beginscherm worden weergegeven en raak **Doorgaan** aan.

| Bookmarks        |  |               |
|------------------|--|---------------|
| Change Language  |  | Enable<br>all |
| Copy shortcuts   |  |               |
| E-mail shortcuts |  |               |
| FTP shortcuts    |  | Disable       |
| Fax shortouts    |  | all           |

- 6 Als Faxen is ingeschakeld, typ dan de naam van uw faxstation en raak **Enter** aan. Neem contact op met uw systeembeheerder voor meer informatie over de naam en het nummer van uw faxstation of raak **Terug** aan om terug te gaan en de selectie van **Faxen** ongedaan te maken.
- 7 Als Faxen is ingeschakeld, geeft u het (telefoon)nummer van het faxstation en raakt u **Doorgaan** aan.
- 8 Als e-mail is ingeschakeld, typt u het Gatewayadres van de primaire SMTP (mailserver) en raakt u **Enter** aan. Neem contact op met uw systeembeheerder voor meer informatie over het inschakelen van e-mail of raak **Terug** aan om terug te gaan en de selectie van **e-mail** ongedaan te maken.
- 9 Wanneer hierom wordt gevraagd, stelt u de datum en de tijd in en raakt u **Doorgaan** aan.
- **10** Plaats de cd *Software en documentatie* in de computer.

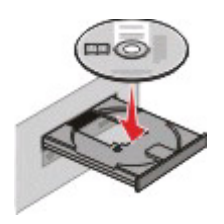

- 11 Klik op Printer en software installeren.
- 12 Klik op Akkoord om de licentieovereenkomst te accepteren.
- 13 Selecteer Aanbevolen en klik vervolgens op Volgende.
- 14 Klik op Aangesloten op draadloos netwerk.

Aansluiten op een draadloos netwerk via Windows

**15** Verwijder het etiket op de USB-poort aan de achterzijde van de printer.

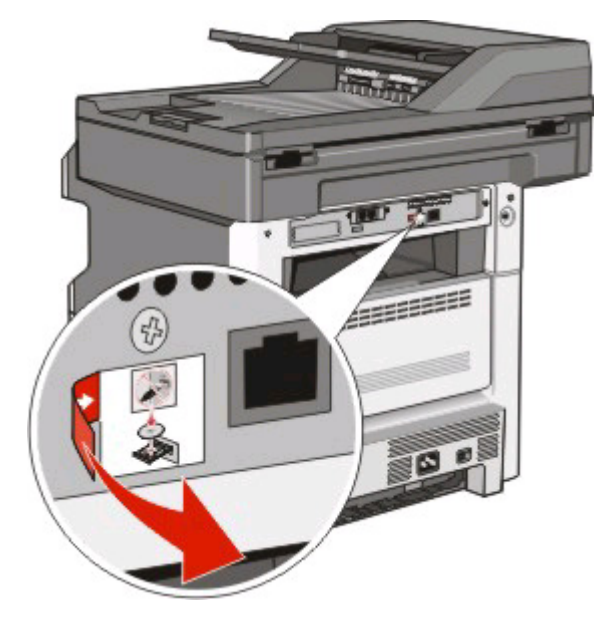

- **16** Sluit de kabels aan in de onderstaande volgorde:
  - a Sluit tijdelijk een USB-kabel aan tussen de computer op het draadloze netwerk en de printer.

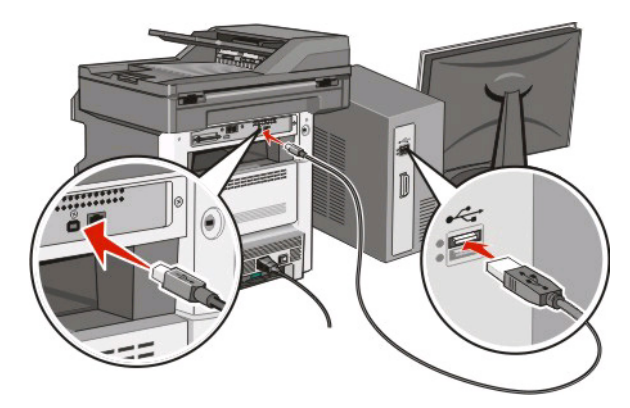

**Opmerking:** nadat u de printer hebt geconfigureerd, geeft de software aan dat u de tijdelijke USB-kabel kunt losmaken, zodat u draadloos kunt afdrukken.

- **b** Sluit de faxkabels aan als u de faxfunctie nu wilt instellen. Bekijk de *Gebruikershandleiding* op de cd *Software en documentatie* voor meer informatie over het aansluiten van de kabels.
- 17 Volg de aanwijzingen op het scherm om de software-installatie te voltooien.

**Opmerking:** Standaard is het pad dat wordt aangeraden. Kies alleen voor Geavanceerd als u de installatie wilt aanpassen of als uw netwerk gebruik maakt van 802.1x-beveiliging.

**18** Als u wilt dat andere computers op het draadloze netwerk ook gebruik kunnen maken van de draadloze printer, volgt u stap 10 tot en met 14.

## Aansluiten op een draadloos netwerk via Macintosh

## De printer installeren op een draadloos netwerk (Macintosh)

Controleer het volgende voor u de printer installeert op een draadloos netwerk:

- In uw printer is een draadloze kaart geïnstalleerd.
- Het draadloze netwerk is geconfigureerd en functioneert correct.
- De computer die u gebruikt is aangesloten op het draadloze netwerk waarop u de printer wilt installeren.

## Configuratie van de printer voorbereiden

1 Zoek naar het MAC-adres op het vel dat bij de printer is geleverd. Noteer hieronder de laatste zes cijfers van het MAC-adres:

MAC-adres: \_\_\_\_\_ \_\_\_ \_\_\_\_\_

2 Sluit het netsnoer aan op de printer en daarna op een geaard stopcontact en zet vervolgens de printer aan.

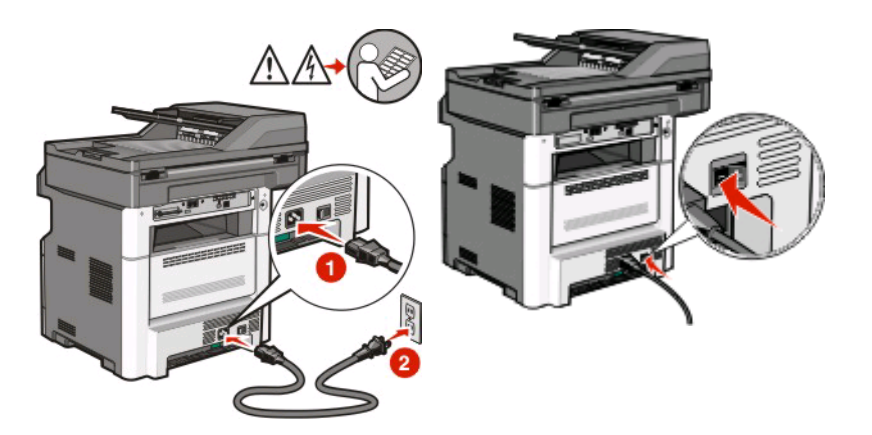

- **3** Selecteer op het bedieningspaneel van de printer uw taal en land en raak dan **Continue (Doorgaan)** aan.
- 4 Selecteer uw tijdzone en raak dan **Continue (Doorgaan)** aan.

5 Maak de selectie van elke functie die u op een later tijdstip wil instellen ongedaan en raak dan **Continue** (**Doorgaan**) aan.

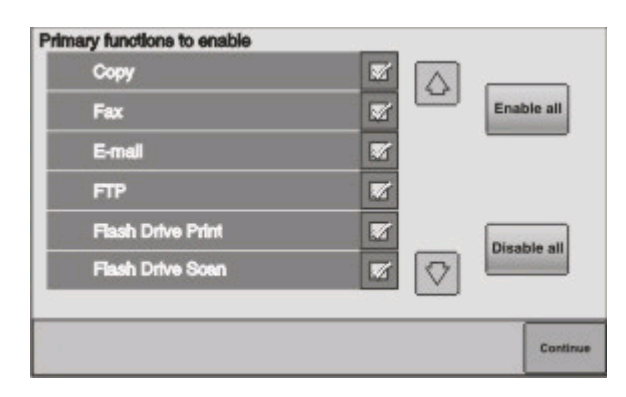

6 Selecteer de extra knoppen waarvan u wilt dat die op het beginscherm worden weergegeven en raak **Continue** (**Doorgaan**) aan.

| Bookmarks        |  |         |
|------------------|--|---------|
| Change Language  |  | Enable  |
| Copy shortcuts   |  |         |
| E-mail shortcuts |  |         |
| FTP shortcuts    |  | Disable |
| Fax shortouts    |  | all     |

- 7 Als Faxen is ingeschakeld, typ dan de naam van uw faxstation en raak **Enter** aan. Neem contact op met uw systeembeheerder voor meer informatie over de naam en het nummer van uw faxstation of raak **Back (Terug)** aan om terug te gaan en de selectie van **Faxen** ongedaan te maken.
- 8 Als Faxen is ingeschakeld, geeft u het (telefoon)nummer van het faxstation en raakt u Continue (Doorgaan) aan.
- 9 Als e-mail is ingeschakeld, typt u het Gatewayadres van de primaire SMTP (mailserver) en raakt u Enter aan. Neem contact op met uw systeembeheerder voor meer informatie over het inschakelen van e-mail of raak Back (Terug) aan om terug te gaan en de selectie van e-mail ongedaan te maken.
- **10** Wanneer hierom wordt gevraagd, stelt u de datum en de tijd in en raakt u **Continue (Doorgaan)** aan.

## Voer de printerinformatie in

1 Open de opties voor AirPort.

#### In Mac OS X versie 10.5

- a Klik op System Preferences (Systeemvoorkeuren) in het Apple-menu.
- **b** Klik op **Network (Netwerk)**.
- c Klik op AirPort.

### In Mac OS X versie 10.4 en eerder

- a Klik in het bureaublad van de Finder op Go (Ga) > Applications (Toepassingen).
- **b** Dubbelklik in de map Programma's op **Internet Connect (Internetverbinding)**.
- c Klik in de werkbalk op AirPort.
- 2 Selecteer **print server xxxxxx (afdrukserver xxxxxx)** in het pop-upmenu Netwerk, waarbij de x-en de laatste zes cijfers aangeven van het MAC-adres op het vel met het MAC-adres.
- **3** Open de Safari-browser.
- 4 Kies Show (Toon) in het menu Bladwijzers.
- 5 Selecteer **Bonjour** of **Rendezvous** bij Verzamelingen en dubbelklik op de printernaam.

**Opmerking:** in Mac OS X wordt naar de toepassing verwezen als *Rendezvous*, maar nu wordt deze *Bonjour* genoemd door Apple Computer.

**6** Ga vanaf de hoofdpagina van de Embedded Web Server naar de pagina met de gegevens van het draadloze netwerk.

## Printer configureren voor draadloze toegang

- **1** Typ de netwerknaam (SSID) in het betreffende veld.
- 2 Selecteer de netwerkmodus Infrastructure (Infrastructuur) als u een draadloze router gebruikt.
- 3 Selecteer het type beveiliging dat voor het draadloze netwerk wordt gebruikt.
- 4 Voer de beveiligingsgegevens in waarmee de printer kan worden toegevoegd aan het draadloze netwerk.
- 5 Klik op Submit (Verzenden).
- **6** Open de toepassing AirPort op de computer:

#### In Mac OS X versie 10.5

- a Klik op System Preferences (Systeemvoorkeuren) in het Apple-menu.
- **b** Klik op **Network (Netwerk)**.
- c Klik op AirPort.

#### In Mac OS X versie 10.4 en eerder

- a Klik in het bureaublad van de Finder op Go (Ga) > Applications (Toepassingen).
- **b** Dubbelklik in de map Programma's op Internet Connect (Internetverbinding).
- c Klik in de werkbalk op AirPort.
- 7 Selecteer uw draadloze netwerk in het pop-upmenu Netwerk.

## Computer configureren voor draadloos gebruik van de printer

Als u wilt afdrukken op een netwerkprinter, moet elke Macintosh-gebruiker een aangepast PPD-bestand (Postscript Printer Description) installeren en een afdrukwachtrij maken in Afdrukbeheer of Printerconfiguratie.

- 1 Installeer een PPD-bestand op de computer:
  - a Plaats de cd Software en documentatie in het cd- of dvd-station.
  - **b** Dubbelklik op het installatiepakket voor de printer.
  - c Klik in het welkomstvenster op Continue (Doorgaan).
  - d Klik nogmaals op Continue (Doorgaan) nadat u het Leesmij-bestand hebt gelezen.
  - e Lees de licentieovereenkomst door, klik op **Continue (Doorgaan)** en klik vervolgens op **Agree (Akkoord)** om hiermee akkoord te gaan.
  - f Kies een bestemming en klik op Continue (Doorgaan).
  - g Klik in het scherm voor eenvoudige installatie op Install (Installeren).
  - **h** Voer het gebruikerswachtwoord in en klik vervolgens op **OK**. Alle benodigde software wordt op de computer geïnstalleerd.
  - i Klik op **Close (Sluiten)** wanneer de installatie is voltooid.
- **2** Voeg de printer toe:
  - a Voor afdrukken via IP:

#### In Mac OS X versie 10.5

- 1 Klik op System Preferences (Systeemvoorkeuren) in het Apple-menu.
- 2 Klik op Print & Fax (Afdrukken en faxen).
- 3 Klik op +.
- 4 Selecteer de printer uit de lijst.
- 5 Klik op Toevoegen.

#### In Mac OS X versie 10.4

- 1 Klik in het bureaublad van de Finder op Go (Ga) > Applications (Toepassingen).
- 2 Dubbelklik op de map Utilities (Hulpprogramma's).
- 3 Dubbelklik op Printer Setup Utility (Printerconfiguratie) of Print Center (Afdrukbeheer).
- 4 Kies Add (Voeg toe) in de printerlijst.
- **5** Selecteer de printer uit de lijst.
- 6 Klik op Toevoegen.
- **b** Voor afdrukken via AppleTalk:

#### In Mac OS X versie 10.5

- 1 Klik op System Preferences (Systeemvoorkeuren) in het Apple-menu.
- 2 Klik op Print & Fax (Afdrukken en faxen).
- 3 Klik op +.
- 4 Klik op AppleTalk.
- 5 Selecteer de printer uit de lijst.
- 6 Klik op Toevoegen.

Aansluiten op een draadloos netwerk via Macintosh

## In Mac OS X versie 10.4

- 1 Klik in het bureaublad van de Finder op **Go (Ga)** >**Applications (Toepassingen)**.
- 2 Dubbelklik op de map Utilities (Hulpprogramma's).
- 3 Dubbelklik op Print Center (Afdrukbeheer) of Printer Setup Utility (Printerconfiguratie).
- 4 Kies Add (Voeg toe) in de printerlijst.
- 5 Selecteer het tabblad Default Browser (Standaardbrowser).
- 6 Klik op More Printers (Meer printers).
- 7 Kies **AppleTalk** in het eerste pop-upmenu.
- 8 Selecteer Local AppleTalk zone (Lokale AppleTalk-zone) in het tweede pop-upmenu.
- **9** Selecteer de printer uit de lijst.
- **10** Klik op **Toevoegen**.

# Problemen met draadloze installatie oplossen

Raadpleeg de *Gebruikershandleiding* op de cd *Software en documentatie* voor meer informatie over netwerkterminologie en -concepten.

# Controlelijst voor het oplossen van problemen met draadloze netwerken

Controleer het volgende voor u begint met het oplossen van problemen met de draadloze printer:

- De printer is ingeschakeld en aangesloten op een werkend stopcontact.
- De SSID is juist.

Druk een netwerkconfiguratiepagina af om te controleren welke SSID de printer gebruikt.

Voer het hulpprogramma voor draadloze configuratie opnieuw uit als u niet zeker weet of de SSID juist is.

• De beveiligingsgegevens zijn juist (als u een beveiligd netwerk gebruikt).

Voer het hulpprogramma voor draadloze configuratie opnieuw uit als u niet zeker weet of de beveiligingsgegevens juist zijn.

• Het draadloze netwerk functioneert correct.

Controleer of u toegang hebt tot andere computers op het netwerk.

Als het netwerk internettoegang heeft, probeert u verbinding te maken met internet via een draadloze verbinding.

- De coderingsmethode (AES of TKIP) is gelijk voor de printer en het draadloze toegangspunt (bij netwerken met WPA-beveiliging).
- De printer bevindt zich binnen het bereik van het draadloze netwerk.

Bij de meeste netwerken moet de printer zich binnen 30 meter van het draadloze toegangspunt (draadloze router) bevinden.

• De printer staat niet in de buurt van obstakels die het draadloze signaal kunnen blokkeren.

Controleer of er tussen het toegangspunt en de printer geen grote metalen object aanwezig zijn.

Controleer of er zich tussen de printer en het draadloze toegangspunt geen stangen, muren of steunpilaren met beton of metaal bevinden.

• De printer is uit de buurt geplaatst van andere elektronische apparaten die het draadloze signaal zouden kunnen storen.

Het draadloze signaal kan worden verstoord door verschillende apparaten, zoals babyfoons, motoren, draadloze telefoons, beveiligingscamera's, andere draadloze netwerken en bepaalde Bluetooth-apparaten.

- Het printerstuurprogramma is geïnstalleerd op de computer waarmee u de taak uitvoert.
- De juiste printerpoort is geselecteerd.
- De computer en de printer zijn beide verbonden met hetzelfde draadloze netwerk.

## Pagina met netwerkinstellingen afdrukken

De pagina met netwerkinstellingen vermeldt de configuratie-instellingen van de printer, inclusief het IP-adres en het MAC-adres. Deze informatie is erg nuttig bij het oplossen van problemen bij de netwerkconfiguratie van de printer.

Raadpleeg de *Gebruikershandleiding* op de cd *Software en documentatie* voor meer informatie over het afdrukken van een netwerkconfiguratiepagina.

## De verbinding met de printer is verbroken toen er een verbinding was met VPN (Virtual Private Network)

De verbinding met een draadloze printer op uw locale netwerk zal worden verbroken als er een verbinding is met de meeste VPN's (Virtual Private Networks). De meeste VPN's zorgen ervoor dat de gebruiker alleen kan communiceren met de VPN en niet tegelijkertijd met een ander netwerk. Om verbinding te maken met uw locale netwerk en tegelijkertijd met een VPN, moet de systeembeheerder van de VPN *split tunneling* inschakelen. Houd er rekening mee dat sommige organisaties split tunneling niet toestaan vanwege beveiliging of om technische redenen.

## Kan niet afdrukken via draadloos netwerk

Als u problemen hebt ondervonden tijdens het installeren, of als de printer niet wordt weergegeven in de printermap of beschikbaar is als printeroptie wanneer u een taak verzendt, kunt u de software verwijderen en opnieuw installeren.

Controleer, voordat u de software opnieuw installeert, de "Controlelijst voor het oplossen van problemen met draadloze netwerken" op pagina 15 en doe dan het volgende:

## **C**ONTROLEER OF DE COMPUTER IS VERBONDEN MET HET DRAADLOZE TOEGANGSPUNT (DRAADLOZE ROUTER)

- Controleer of u toegang hebt tot internet door uw webbrowser te openen en naar een website te gaan.
- Als er andere computers of bronnen aanwezig zijn op het netwerk, controleert u of hier toegang toe hebt vanaf uw computer.

## PLAATS DE COMPUTER EN/OF PRINTER DICHTER BIJ DE DRAADLOZE ROUTER

De mogelijke afstand tussen apparaten in een 802.11b- of 802.11g-netwerk is ongeveer 90 meter (300 feet), maar doorgaans is het maximale bereik voor optimale prestaties 30-45 meter (100-150 feet).

## PLAATS UW TOEGANGSPUNT OP ENIGE AFSTAND VAN ANDERE ELEKTRONISCHE APPARATUUR

Het signaal kan tijdelijk worden gestoord door elektronische apparaten zoals magnetrons, draadloze telefoons, babyfoons of beveiligingscamera's. Zorg dat uw toegangspunt niet te dicht bij dergelijke apparaten staat.

## **Z**ORG ERVOOR DAT UW COMPUTER EN PRINTER AANGESLOTEN ZIJN OP HETZELFDE DRAADLOZE NETWERK

Als de printer geen gebruik maakt van hetzelfde draadloze netwerk als de computer, is het niet mogelijk draadloos te printen. De SSID van de printer moet overeenkomen met de SSID van het draadloze netwerk, als de computer al op het draadloze netwerk is aangesloten.

#### **Voor Windows-gebruikers**

- 1 Verkrijg de SSID van het netwerk waar de computer op is aangesloten.
  - **a** Typ het IP-adres van uw draadloze toegangspunt (draadloze router) in het adresveld van uw webbrowser.

Als u het IP-adres van het draadloze toegangspunt niet weet:

- 1 Klik op 💿 of op Start en klik vervolgens op Run (Uitvoeren).
- 2 Typ bij Start > Zoeken of Start > Uitvoeren cmd.
- **3** Druk op **Enter** of klik op **OK**. Het opdrachtpromptvenster wordt geopend.
- **4** Typ **ipconfig** en druk dan op **Enter**. Controleer het gedeelte Draadloze netwerkverbindingen:
  - De vermelding bij 'Standaardgateway' is doorgaans het draadloze toegangspunt.
  - Het IP-adres bestaat uit vier sets met cijfers gescheiden door punten, zoals in: 192.168.2.134
- **b** Typ de gebruikersnaam en het wachtwoord van de router als u hierom wordt gevraagd.
- c Klik op OK.
- **d** Klik op de hoofdpagina op **Wireless (Draadloos)** of op een andere optie waar instellingen worden opgeslagen. De SSID wordt weergegeven.
- e Noteer de SSID.

**Opmerking:** zorg ervoor dat u het precies overneemt, inclusief eventuele hoofdletters.

2 Druk de pagina met netwerkinstellingen voor de printer af.

Zoek naar **SSID** in het gedeelte Draadloos.

**3** Vergelijk de SSID van de computer met de SSID van de printer.

Als beide SSID's hetzelfde zijn, dan zijn de computer en de printer beide verbonden met hetzelfde draadloze netwerk.

Als de SSID's niet overeenkomen, voert u het hulpprogramma opnieuw uit om zo de printer in te stellen op hetzelfde draadloze netwerk als de computer.

## Voor gebruikers van Macintosh met een AirPort-basisstation

#### In Mac OS X versie 10.5

- 1 Klik op System Preferences (Systeemvoorkeuren) in het Apple-menu.
- 2 Klik op Network (Netwerk).
- 3 Klik op AirPort.

De SSID van het netwerk waarmee de computer is verbonden wordt weergegeven in het pop-upmenu Netwerknaam.

4 Noteer de SSID.

#### In Mac OS X versie 10.4 en eerder

- 1 Klik in de Finder op Go (Ga) > Applications (Programma's).
- 2 Dubbelklik in de map Programma's op Internet Connect (Internetverbinding).
- 3 Klik in de werkbalk op AirPort.

De SSID van het netwerk waarmee de computer is verbonden wordt weergegeven in het pop-upmenu Netwerk.

**4** Noteer de SSID.

## Voor gebruikers van Macintosh met een draadloos toegangspunt

 Typ het IP-adres van uw draadloze toegangspunt in het adresveld van uw webbrowser en ga verder met stap 2.

Als u het IP-adres van het draadloze toegangspunt niet weet, doet u het volgende:

- a Klik op System Preferences (Systeemvoorkeuren) in het Apple-menu.
- **b** Klik op **Network (Netwerk)**.
- c Klik op AirPort.
- **d** Klik op **Advanced (Geavanceerd)** > **TCP/IP** of **TCP/IP**. De vermelding bij "Router" is doorgaans het draadloze toegangspunt.
- **2** Typ uw gebruikersnaam en als u hierom wordt gevraagd.
- 3 Klik op OK.
- 4 Klik op de hoofdpagina op **Wireless (Draadloos)** of op een andere optie waar instellingen worden opgeslagen. De SSID wordt weergegeven.
- **5** Noteer de SSID, het beveiligingstype en de WEP-sleutel of het WPA-wachtwoord (indien weergegeven).

#### **Opmerkingen:**

- Zorg ervoor dat u deze netwerkinformatie nauwkeurig noteert, inclusief eventuele hoofdletters.
- Bewaar de SSID en de WEP-sleutel of het WPA-wachtwoord op een veilige plek, zodat u deze later kunt raadplegen.

## CONTROLEER DE WEP-SLEUTEL OF HET WPA-WACHTWOORD

Als voor uw draadloze toegangspunt WEP-beveiliging (Wireless Equivalent Privacy) wordt gebruikt, bestaat de WEP-sleutel uit:

- Precies 10 of 26 hexadecimale tekens. Hexadecimale tekens zijn A-F, a-f en 0-9. of
- Precies 5 of 13 ASCII-tekens. ASCII-tekens zijn letters, cijfers en symbolen op het toetsenbord. ASCII-tekens in een WEP-sleutel zijn hoofdlettergevoelig.

Als voor uw draadloze toegangspunt WPA-beveiliging (Wi-Fi Protected Access) wordt gebruikt, bestaat het WPA-wachtwoord uit:

- 8 tot 63 ASCII-tekens. ASCII-tekens in een WPA-wachtwoord zijn hoofdlettergevoelig. of
- Precies 64 hexadecimale tekens. Hexadecimale tekens zijn A-F, a-f en 0-9.

**Opmerking:** als u niet beschikt over deze informatie, raadpleegt u de documentatie bij het draadloze netwerk of neemt u contact op met degene die uw draadloze netwerk heeft geconfigureerd.

## VERBREEK DE VERBINDING MET DE VPN-SESSIE

Als u via een VPN-verbinding bent verbonden met een ander netwerk, hebt u geen toegang tot de printer via uw draadloze netwerk. Beëindig de VPN-sessie en druk opnieuw af.

## **C**ONTROLEER DE GEAVANCEERDE BEVEILIGINGSINSTELLINGEN

- Als u een filter voor MAC-adressen gebruikt om toegang tot uw draadloze netwerk te beperken, moet u het MAC-adres van de printer toevoegen aan de lijst van adressen die toestemming hebben voor een verbinding met het draadloze toegangspunt.
- Als u het draadloze toegangspunt instelt zodat een beperkt aantal IP-adressen wordt toegewezen, moet u dit aanpassen zodat de printer kan worden toegevoegd.

**Opmerking:** als u niet weet hoe u deze wijzigingen moet uitvoeren, raadpleegt u de documentatie bij het draadloze netwerk of neemt u contact op met degene die uw draadloze netwerk heeft geconfigureerd.

## Draadloze configuratie wordt niet hervat nadat de USB-kabel is aangesloten

## Controleer de USB-kabel

Als de configuratiesoftware voorkomt dat u kunt doorgaan met de draadloze configuratie van de printer nadat u de USB-kabel hebt aangesloten, is er mogelijk een probleem met de kabel. Probeer een van de volgende opties:

- Controleer de USB-kabel op beschadigingen. Als de USB-kabel zichtbaar beschadigd is, probeert u een nieuwe kabel.
- Sluit de kabel rechtstreeks aan op de computer en de printer. Hubs, schakelkastjes en dockingstations kunnen de USB-verbinding soms storen.
- Controleer of de USB-kabel goed is aangesloten.
- 1 Sluit de grote, rechthoekige stekker aan op een USB-poort op de computer. USBpoorten bevinden zich aan de voor- of achterkant van de computer en kunnen horizontaal of verticaal geplaatst zijn.

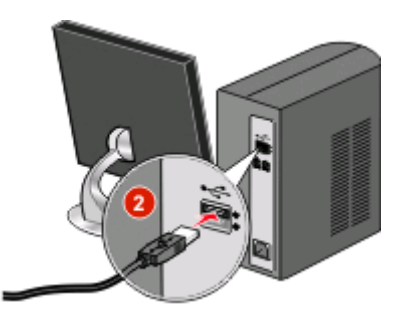

2 Sluit de kleine, vierkante stekker aan op de printer.

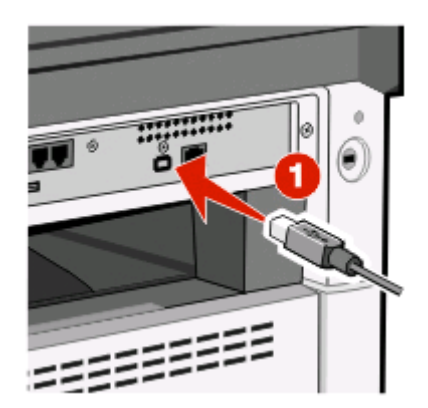

# WEP-sleutel of vooraf gedeelde WPA-sleutel is niet geldig

## ER IS EEN FOUT GEMAAKT BIJ HET INVOEREN VAN DE SLEUTEL

- Voer de sleutel opnieuw in.
- Controleer of de sleutel het juiste aantal en de juiste soort tekens bevat.

#### **WEP-sleutel**

Een geldige WEP-sleutel moet de volgende kenmerken hebben:

- Precies 10 of 26 hexadecimale tekens. Hexadecimale tekens zijn A-F, a-f en 0-9. of
- Precies 5 of 13 ASCII-tekens. ASCII-tekens zijn letters, cijfers en symbolen op het toetsenbord.

## Vooraf gedeelde WPA-sleutel

Een geldige, vooraf gedeelde WPA-sleutel moet de volgende kenmerken hebben:

- 8 tot 63 ASCII-tekens. ASCII-tekens in een vooraf gedeelde WPA-sleutel zijn hoofdlettergevoelig. of
- Precies 64 hexadecimale tekens. Hexadecimale tekens zijn A-F, a-f en 0-9.

Opmerking: ASCII-sleutels zijn hoofdlettergevoelig. Gebruik voor de sleutel ook hoofdletters.

# Netwerk wordt niet weergeven in de lijst Draadloze netwerken

Er is een aantal redenen waarom het doelnetwerk bij de printerconfiguratie niet wordt weergegeven in de lijst met netwerken.

## NETWERK KAN DE SSID NIET UITZENDEN

Sommige netwerken worden niet weergegeven in de netwerklijst omdat deze geen SSID uitzenden.

- 1 Selecteer I want to enter a different network (Ik wil een ander netwerk invoeren).
- 2 Klik op Next (Volgende).
- 3 Voer de gegevens in van de SSID, de draadloze modus en het kanaal (als ad-hoc is geselecteerd).
- 4 Klik op Next (Volgende) en ga verder met de installatie.

#### **D**E PRINTER WORDT NAAR EEN EXTERN NETWERK VERPLAATST

- Het is niet nodig het draadloze netwerk te verwijderen uit de lijst Draadloze netwerken als de instellingen en beveiligingsgegevens voor dat netwerk kloppen.
- Ga door met het instellen van de printer. De printer krijgt verbinding met het externe netwerk wanneer het dicht bij dat netwerk wordt geplaatst:
  - 1 Selecteer I want to enter a different network (Ik wil een ander netwerk invoeren).
  - 2 Klik op Next (Volgende) en vul de rest van de vereiste netwerkgegevens in.

**Opmerking:** Het hulpprogramma voor draadloze configuratie geeft in het laatste venster aan dat de configuratie niet is gelukt, maar de printer wordt correct geconfigureerd voor het externe netwerk. Als u dit scherm niet wilt weergeven, moet u de methode Geavanceerde installatie gebruiken en **Do not verify the printer can join the network (for remote installations) (Niet controleren of de printer verbinding kan maken met het netwerk (voor externe installaties))** selecteren.

## DE PRINTER OF INSTALLATIECOMPUTER STAAT TE VER VAN HET TOEGANGSPUNT VANDAAN

- Zet de printer en/of de computer dichter bij het toegangspunt.
- Voeg een ander toegangspunt toe als een nieuw gebied draadloos bereik moet krijgen.

## HET DRAADLOZE NETWERK FUNCTIONEERT NIET

Controleer of de netwerkapparatuur correct functioneert:

- Probeer andere bronnen op het netwerk aan te sluiten.
- Probeer te pingen of een ander toegangspunt te gebruiken.

**Opmerking:** Als u niet kunt communiceren met apparaten in het draadloze netwerk, is er een probleem met de configuratie van de computer of met het draadloze netwerk. Neem contact op met uw systeembeheerder of raadpleeg de documentatie bij het toegangspunt voor meer informatie.

## **E**R IS RADIOSTORING TUSSEN HET DRAADLOZE TOEGANGSPUNT EN DE INSTALLATIECOMPUTER

Beperk het aantal bronnen van radiostoring tussen het draadloze toegangspunt en de installatiecomputer door het netwerk en objecten die in de weg staan, anders op te stellen. Bronnen van radiostoring zijn onder andere:

- Magnetrons
- Draadloze telefoons

- Ham-radio's
- Bluetooth-apparaten
- Garagedeuropeners
- Beveiligingscamera's

**Opmerking:** Als u problemen met storing wilt op lossen, kan het helpen om het draadloze kanaal te wijzigen dat het toegangspunt gebruikt om uit te zenden.

## ER STAAT EEN OBJECT TUSSEN DE PRINTER EN HET TOEGANGSPUNT

Het draadloze signaal kan ook worden vervormd of geblokkeerd doordat er objecten staan tussen het toegangspunt en de printer.

- Steunpilaren of metalen of betonnen muren
- Vloeren
- Afscheidingen van metaal
- Grote metalen archiefkasten, bureaus, boekenkasten of andere grote metalen objecten
- Objecten met een groot vochtpercentage, zoals aquariums, grote planten, stapels papier of een groep mensen

**Opmerking:** Plaats het toegangspunt boven of voor obstakels.

## **E**R ZIJN TE VEEL APPARATEN IN HET DRAADLOZE NETWERK

Een draadloos apparaat communiceert alleen met het netwerk als geen ander apparaat tegelijk communiceert. Als er te veel computers, printers en andere draadloze apparaten zijn, kan het draadloze netwerk zo druk zijn dat een nieuw apparaat geen informatie kan verzenden of ontvangen.

- U kunt dit probleem wellicht oplossen door een ander toegangspunt toe te voegen.
- Configureer de printer voor het netwerk door handmatig alle netwerkgegevens in te voeren. De printer werkt misschien wel als deze is geconfigureerd voor het netwerk.
- Probeer een aantal draadloze apparaten uit te schakelen om het netwerkverkeer terug te dringen.

# Hulpprogramma voor draadloze installatie kan niet communiceren met de printer

Hierna volgen mogelijke oplossingen. Probeer een van de volgende opties:

## De printer is uitgeschakeld

- Zet de printer aan.
- Controleer of de printer is aangesloten op een verlengsnoer of een stopcontact.

**Opmerking:** Als het aan/uitlampje niet brandt, ontvangt de printer geen stroom.

## Er is een probleem met de USB-verbinding

- Controleer of de installatiekabel is aangesloten op de computer en de printer.
- Controleer of het vierkante uiteinde van de installatiekabel is aangesloten op de printer en niet het platte, rechthoekige uiteinde.

- Maak de USB-kabel los en sluit deze weer aan.
- Probeer een andere USB-poort op de computer. USB-poorten kunnen zich op de achter- of voorzijde van de printer bevinden.
- Probeer een andere USB-kabel.

## Het hulpprogramma voor draadloze configuratie reageert niet meer tijdens de daadloze printerconfiguratie

Als het hulpprogramma voor draadloze configuratie niet reageert tijdens het draadloze configuratieproces, moet u de computer opnieuw opstarten. Plaats de *cd Software en documentatie* in de computer en voer het hulpprogramma voor draadloze configuratie opnieuw uit.

# Printer drukt niet af nadat de draadloze configuratie is voltooid

Hierna volgen mogelijke oplossingen. Probeer een van de volgende opties:

## **C**ONTROLEER OF DE PRINTER IS INGESCHAKELD

- Controleer of de printer is ingeschakeld en of het aan/uit-lampje aan is.
- Controleer of de printer is aangesloten op een werkend verlengsnoer of stopcontact.

## **CONTROLEER OF DE PRINTER GEREED IS**

- Controleer de status van de printer en controleer of deze klaar is om af te drukken.
- Als de printer niet klaar is, schakelt u deze uit en vervolgens weer in.

## FIREWALLS VAN DERDEN UITSCHAKELEN

- Als er een softwarefirewall die niet van Microsoft is op uw computer is geïnstalleerd, kunt u proberen deze tijdelijk uit te schakelen. Probeer of u kunt afdrukken als de firewall is uitgeschakeld. Schakel de firewall weer in en ga door om de problemen op te lossen.
- Werk firewallsoftware die niet van Microsoft is op uw computer bij.
- Voeg programma's die aan de printer gekoppeld zijn, toe aan de witte lijst.

#### **C**ONTROLEER OF HET DRAADLOZE NETWERK CORRECT FUNCTIONEERT

- Probeer andere apparaten te gebruiken op het draadloze netwerk om er zeker van te zijn dat het netwerk functioneert.
- Neem contact op met de systeembeheerder om te controleren of het netwerk goed werkt.

## CONTROLEER OF DE JUISTE POORT OF PRINTER IS GESELECTEERD.

- Als u probeert draadloos af te drukken, moet u controleren of de USB-poort niet is geselecteerd.
- Als u meerdere exemplaren van de printer hebt geïnstalleerd, controleert u of de juiste printer is geselecteerd.

## CONTROLEER OF WINDOWS CORRECT FUNCTIONEERT

- Start de computer opnieuw op.
- Installeer het printerstuurprogramma opnieuw.
- Verwijder het printerstuurprogramma en installeer het opnieuw.

## **CONTROLEER OF DE PRINTER FUNCTIONEERT**

- Plaats de cd Software en documentatie en installeer de printer opnieuw via een USB-verbinding.
- Als de printer functioneert met een USB-verbinding, wordt het probleem niet veroorzaakt door de printer.

## **Z**ORG ERVOOR DAT HET PRINTERSTUURPROGRAMMA OP DE PRINTER IS GEÏNSTALLEERD

Op computers die de draadloze printer gebruiken om af te drukken, moet het printerstuurprogramma zijn geïnstalleerd.

Plaats de cd Software en documentatie en installeer vervolgens het printerstuurprogramma.

## Kan niet afdrukken en er is een firewall op de computer

Firewalls van derden (niet van Microsoft) kunnen het draadloos afdrukken storen. Als de printer en de computer correct zijn geconfigureerd en het draadloze netwerk functioneert, maar de printer kan niet draadloos afdrukken, dan is het mogelijk dat een firewall het probleem veroorzaakt. Als er een firewall (een andere dan de Windows firewall) is geïnstalleerd op de computer, probeer dan één of meer van de volgende opties:

- Werk de firewall bij met de meest recente update die beschikbaar is bij de fabrikant. Zie de documentatie die bij uw firewall is geleverd voor instructies voor het bijwerken.
- Als programma's toegang vragen aan de firewall terwijl u de printer installeert of probeert af te drukken, zorg er dan voor dat die programma's kunnen worden uitgevoerd.
- Schakel de firewall tijdelijk uit en installeer de draadloze printer op de computer. Schakel de firewall weer in als de draadloze installatie is voltooid.

## Netwerkprinter wordt tijdens de installatie niet weergeven in de printerselectielijst (Windows)

## Zorg ervoor dat de printer zich in hetzelfde draadloze netwerk bevindt Als de computer

De SSID van de printer moet overeenkomen met de SSID van het draadloze netwerk.

## De netwerk-SSID zoeken

- 1 Typ het IP-adres van uw draadloze toegangspunt in het adresveld van uw browser.
  - **a** Als u het IP-adres van het draadloze toegangspunt niet weet, ga dan op één van de volgende manieren te werk:

#### In Windows Vista

- 1 Klik op 🧐.
- 2 Klik op All Programs (Alle programma's) → Accessories (Bureau-accessoires).
- 3 Klik op Command Prompt (Opdrachtprompt).

#### In Windows XP en eerder

- 1 Klik op Start.
- 2 Klik op All Programs (Alle programma's) of Programs (Programma's) → Accessories (Bureauaccessoires) → Command Prompt (Opdrachtprompt).
- **b** Typipconfig.
- **c** Druk op **Enter**.
  - De vermelding bij "Standaardgateway" is doorgaans het toegangspunt.
  - Het IP-adres bestaat uit vier sets met cijfers gescheiden door punten, zoals 192.168.1.1.
- **2** Geef de gebruikersnaam en het wachtwoord voor het toegangspunt op wanneer daarom wordt gevraagd.
- 3 Klik op OK.
- **4** Zoek de pagina waar de SSID wordt weergegeven.
- **5** Schrijf de SSID, het beveiligingstype en de WEP-sleutel of het WPA-wachtwoord op indien deze worden weergegeven.

**Opmerking:** zorg ervoor dat u ze nauwkeurig opschrijft, inclusief eventuele hoofdletters.

#### Voer het hulpprogramma voor draadloze configuratie opnieuw uit

- 1 Voer een van de volgende stappen uit:
  - Klik in Windows Vista op 💿.
  - Klik in Windows XP en eerdere versies op **Start**.
- 2 Klik op Alle programma's of Programma's en selecteer de printermap in de lijst.

#### **3** Klik op Wireless Setup Utility (Hulpprogramma voor draadloze configuratie).

**Opmerking:** als het hulpprogramma voor draadloze configuratie niet op de computer is geïnstalleerd, plaatst u de cd *Software en documentatie* en volgt u het pad van de draadloze verbinding.

**4** Volg de instructies op het computerscherm, inclusief het invoeren van de SSID van het draadloze toegangspunt en de WEP-sleutel of het WPA-wachtwoord wanneer daarom wordt gevraagd.

**Opmerking:** tijdens de installatie wordt u mogelijk gevraagd de printer weer op de computer aan te sluiten met de USB-kabel.

**5** Bewaar de SSID en de WEP-sleutel of het WPA-wachtwoord op een veilige plek, zodat u deze later kunt raadplegen.

## Verklarende woordenlijst voor netwerken

| ad-hocmodus                                   | Een instelling voor een draadloos apparaat waarmee het rechtstreeks kan<br>communiceren met andere draadloze apparaten zonder een toegangspunt of<br>router                                                                                                    |
|-----------------------------------------------|----------------------------------------------------------------------------------------------------|
| ad-hocnetwerk                                 | Een draadloos netwerk dat geen toegangspunt gebruikt                                                                                                    |
| AutoIP-adres                                  | Een IP-adres dat automatisch wordt toegewezen door een netwerkapparaat.<br>Als het apparaat is ingesteld op DHCP, maar er geen DHCP-server beschikbaar<br>is, kan er een AutoIP-adres worden toegewezen door het apparaat.                                                              |
| beveiligingssleutel                           | Een wachtwoord, zoals een WEP-sleutel of een WPA-wachtwoord, waarmee een netwerk wordt beveiligd                                                                                                    |
| BSS (Basic Service Set)                       | BSS beschrijft het type draadloos netwerk dat u gebruikt. Er zijn twee BSS-typen: infrastructuurnetwerk of ad-hocnetwerk.                                                                                                    |
| DHCP (Dynamic Host Configuration<br>Protocol) | Een taal die wordt gebruikt door DHCP-servers                                                                                                    |
| DHCP IP-adres                                 | Een IP-adres dat automatisch wordt toegewezen door een DHCP-server                                                                                                    |
| DHCP-server                                   | Een computer of router die een uniek IP-adres toewijst aan elk apparaat op het netwerk. Unieke adressen voorkomen conflicten.                                                                                                    |
| draadloos toegangspunt                        | Een apparaat dat draadloze apparaten verbindt om een draadloos infrastruc-<br>tuurnetwerk te maken                                                                                                    |
| draadloze router                              | Een router die ook dient als draadloos toegangspunt                                                                                                    |
| Filteren op MAC-adres                         | Een methode waarmee u de toegang tot uw draadloze netwerk kunt beperken<br>door op te geven welke MAC-adressen op het netwerk mogen communiceren.<br>Deze instelling kan worden opgegeven op draadloze routers of toegangs-<br>punten.                                                  |
| infrastructuur modus                          | Een instelling voor een draadloos apparaat waarmee het rechtstreeks kan<br>communiceren met andere draadloze apparaten via een toegangspunt of<br>router                                                                                                    |
| interne draadloze afdrukserver                | Een apparaat waarmee computers en printers met elkaar kunnen communi-<br>ceren via een netwerk zonder kabels                                                                                                    |
| IP-adres (Internet Protocol)                  | Het netwerkadres van een computer of printer. Elk apparaat op het netwerk<br>heeft een eigen netwerkadres. De adressen kunnen handmatig worden toege-<br>wezen (statisch IP-adres), automatisch door de DHCP-server (DHCP IP-adres) of<br>automatisch door het apparaat (AutoIP-adres). |
| ipconfig                                      | Een opdracht die het IP-adres en andere netwerkgegevens van een Windows-<br>computer weergeeft                                                                                                    |
| kanaal                                        | Een specifieke radiofrequentie die door twee of meer draadloze apparaten<br>wordt gebruikt om te communiceren. Alle apparaten op het netwerk moeten<br>hetzelfde kanaal gebruiken.                                                                                                    |
| MAC-adres (Media Access Control)              | Een hardware-adres dat een unieke aanduiding is voor elk apparaat op een<br>netwerk                                                                                                    |
| netwerkadapter/-kaart                         | Een apparaat dat ervoor zorgt dat computers of printers met elkaar kunnen<br>communiceren via een netwerk                                                                                                    |

| netwerkhub                                | Een apparaat dat meerdere apparaten met elkaar verbindt op een bedraad<br>netwerk                                                                                                    |
|-------------------------------------------|----------------------------------------------------------------------------------------------------|
| netwerknaam                               | Raadpleeg "SSID (Service Set Identifier)" op pagina 27.                                                                                                    |
| persoonlijke naam van een printer         | Een apparaat dat de communicatie tussen twee of meer netwerken beheert.                                                                                                    |
| pingen                                    | Een test waarmee u kunt bepalen of uw computer kan communiceren met een ander apparaat                                                                                                    |
| router                                    | Een apparaat dat één internetverbinding deelt met meerdere computers of andere apparaten. De hoofdrouter beheert het netwerkverkeer.                                                                                                    |
| signaalsterkte                            | Indicatie van de sterkte waarmee een uitgezonden signaal wordt ontvangen                                                                                                    |
| SSID (Service Set Identifier)             | De naam van een draadloos netwerk. Als u een printer aansluit op een draadloos<br>netwerk, moet de printer dezelfde SSID gebruiken als het netwerk. Dit wordt<br>ook netwerknaam of BSS (Basic Service Set) genoemd.                    |
| Statisch IP-adres                         | Een IP-adres dat handmatig wordt toegewezen                                                                                                    |
| switch                                    | Een apparaat dat vergelijkbaar is met een netwerkhub waarmee, verschillende netwerken met elkaar kunnen worden verbonden                                                                                                    |
| UAA (Universally Administered<br>Address) | Een adres dat door de fabrikant aan een netwerkprinter of afdrukserver wordt<br>toegewezen. Als u de UAA nodig hebt, drukt u een pagina met netwerkinstel-<br>lingen af en zoekt u de UAA-vermelding op.                                |
| USB-kabel                                 | Een lichtgewicht, flexibele kabel waarmee de printer veel sneller kan commu-<br>niceren met de computer dan met parallelle kabels                                                                                                    |
| USB-poort                                 | Een kleine, rechthoekige poort op de achterkant van de printer waarop de<br>randapparaten kunnen worden aangesloten met een USB-kabel en die gebruikt<br>kan worden voor communicatie met hoge snelheden                                |
| WEP (Wired Equivalent Privacy)            | Een beveiligingsinstelling waarmee niet-geautoriseerde toegang tot een<br>draadloos netwerk wordt voorkomen. Andere mogelijke beveiligingsinstel-<br>lingen zijn WPA en WPA2.                                                           |
| Wi-Fi                                     | Een term waarmee de technologie wordt beschreven die wordt gebruikt voor<br>een draadloos lokaal netwerk (WLAN)                                                                                                    |
| WPA (Wi-Fi Protected Access)              | Een beveiligingsinstelling waarmee niet-geautoriseerde toegang tot een<br>draadloos netwerk wordt voorkomen. WPA wordt niet ondersteund op<br>draadloze ad-hocnetwerken. Andere mogelijke beveiligingsinstellingen zijn<br>WEP en WPA2. |
| WPA2                                      | Een nieuwere versie van WPA. Oudere routers bieden hiervoor waarschijnlijk<br>geen ondersteuning. Andere mogelijke beveiligingsinstellingen zijn WPA en<br>WEP.                                                                         |

Verklarende woordenlijst voor netwerken

## Index

## A

afdrukken pagina met netwerkinstellingen 16

## С

configuratiegegevens draadloos netwerk 5

## D

de printer instellen 5 draadloos printer drukt niet af 24 problemen oplossen 16 draadloos netwerk configuratiegegevens 5 installatie, met Macintosh 10 installeren, met Windows 7 komt niet voor in de netwerklijst 20 problemen oplossen 15 draadloze installatie wordt niet hervat nadat USB-kabel is aangesloten 19 draadloze storing 20

## F

firewall op computer 24

## 

installatie draadloos netwerk 7, 10 installatiekabel 22

#### Κ

kan niet communiceren 22

#### Μ

MAC-adres, filteren op 6 MAC-adres, zoeken 6 Macintosh draadloos netwerk installeren 10

### Ν

netwerk dat gebruik maakt van filteren op MAC-adres printer toevoegen aan 6

## Ρ

pagina met netwerkinstellingen afdrukken 16 printer drukt niet af 23 draadloos 24 printer toevoegen aan een netwerk dat gebruik maakt van filteren op MACadres 6 problemen met draadloze functies oplossen hulpprogramma reageert niet meer 23 kan niet afdrukken via draadloos netwerk 16 netwerkprinter wordt tijdens de installatie niet weergeven in de printerselectielijst (Windows) 24 problemen oplossen draadloos netwerk 15

#### S

sleutel WEP 20 WPA 20 stappen printer configureren 5 stroom 22

## U

USB 22

## V

Virtual Private Network 16 VPN verbinding met printer verbroken 16

#### W

WEP sleutel 20 Windows draadloos netwerk installeren 7 WPA sleutel 20

## Ζ

zoeken MAC-adres 6